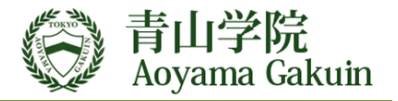

## 青山学院大学 出張申請 手配ポータルサイト 簡易操作マニュアル

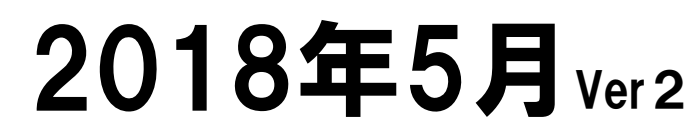

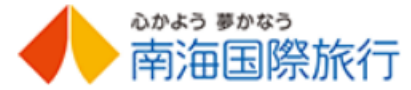

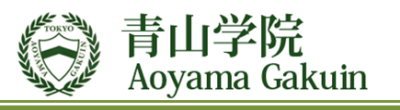

| ■目〉     | <b>欠</b> ・・・・・・・・・・・・・・・・・・・ P2                   | ■出張報告(タイトル)・・・・P16         |
|---------|---------------------------------------------------|----------------------------|
|         |                                                   |                            |
| 4       | 吉海国際技行のご安山 ・・・・・・・・・・・・・・・・・・・・・・・・・・・・・・・・・・・・   |                            |
| I.<br>0 |                                                   | 19. 出張報告書 ・・・・・・・・・・P17~18 |
| 2.      |                                                   | 20. 各種問合せ先 ・・・・・・・・・P19    |
| 3.      | BIOLの出張手配区分 ・・・・・・・・・P3                           |                            |
| 4.      | お得なきっぷの手配 ・・・・・・・・・・P3                            |                            |
| 5.      | BTOL利用の事前準備 ・・・・・・・・・・P4                          |                            |
|         | 〇JAL/ANA BTOLご利用前の事前準備                            |                            |
|         | ○楽天・じゃらん ご利用前の事前準備                                |                            |
| 6       | BTOI ヘログインとパスワード ・・・・・・ P5                        |                            |
|         |                                                   |                            |
| 7.<br>0 |                                                   |                            |
| 0.      | ロッイノ用ハヘリートの支史・・・・・・・・・・・・・・・・・・・・・・・・・・・・・・・・・・・・ |                            |
| 9.      |                                                   |                            |
| 10.     | 航空会社マイレージ情報の登録 ・・・・・ P7                           |                            |
| 11.     | 初期登録の完了 ・・・・・・・・・・ P8                             |                            |
| 12.     | 初期登録・出張伺書提出から手配までの流れ・ P9                          |                            |
| 13      | .新規申請・予約 ・・・・・・・・・・・・・・ P10                       |                            |
| 14.     | 出張伺書(申請書)の入力 ・・・・・・・P11                           |                            |
| 15.     | 出張伺書起票後の出張手配 ・・・・・・ P12                           |                            |
| 16      | 出張申請後の編集・その他機能 ・・・・・ P13                          |                            |
| 17      | オンライン予約 ・・・・・・・・・・・・・・ D14                        |                            |
| 18      | マールリクエフト子約 。。。。。。。。。。。。<br>11                     |                            |
| 10.     |                                                   |                            |

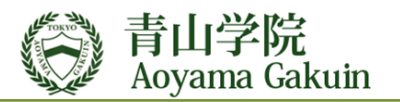

## <u>1. 南海国際旅行のご案内</u>

○南海国際旅行は南海電鉄グループの 総合旅行会社です。

| 社名   | 株式会社南海国際旅行                                                     |
|------|----------------------------------------------------------------|
| 本社住所 | 〒556-0011<br>大阪市浪速区難波中1丁目10番4号<br>南海野村ビル8階<br>TEL:06-6641-6000 |
| 東京支店 | 〒104-0061<br>東京都中央区銀座5-15-1 南海東京ビル<br>TEL:03-3543-2855         |
| 設立   | 1950年(昭和25年)10月6日                                              |
| 登録番号 | 観光庁長官登録旅行業第29号                                                 |

## <u>2. BTOL/ビートルとは</u>

- ○南海国際旅行が開発した出張手配システムで 交通機関や宿泊施設の法人専用WEBサイトに シングルサインオンし予約する事が可能。
- 〇WEB予約機能全てが、1ID・1 Passwordで
   利用可能。
- 〇スマートフォン、タブレット、PCでどこでも 利用可能。

## <u>3.BTOLの出張手配区分</u>

○BTOLは、24時間手配が可能なオンライン予約 と、メールリクエスト機能で構成されて います。

| B<br>T<br>O | オンライン予約  | JALONLINE 【航空】<br>ANA@desk 【航空】<br>スターフライヤー【航空】<br>楽天【宿泊】<br>じゃらん【宿泊】                                                                                                    |  |
|-------------|----------|----------------------------------------------------------------------------------------------------|--|
| し・一括請求      | メールリクエスト | JR線 各社 【紙のきっぷ】<br>私鉄各線(指定席のある列車) 【紙のきっぷ】<br>高速バス・リムジンバス【紙のきっぷ】<br>LCC【搭乗引換券・E-チケット】<br>・スカイマーク<br>・AIR DO 等<br>国内ビジネスパックツアー<br>海外出張<br>航空券、ホテル手配、査証(VISA)、列車<br>ガイド、通訳、会議室手配 等 全般 |  |

#### <u>4. お得なきっぷの手配</u>

○オンライン予約以外のきっぷはお届します。
 ○お得なきっぷをご用意
 東京/品川 ⇔ 名古屋・京都・大阪
 東京 ⇔ 仙台・新潟
 ○変更の出来る安い航空券を用意
 JAL、ANA、南海スペシャル <sup>3</sup>

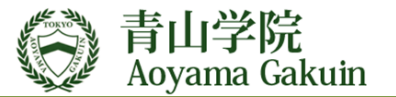

## 5. BTOL利用の事前準備

## ○JAL/ANA BTOL 利用の事前準備

- (1) BTOLでANA、JALのオンライン予約を 行うには、
   「ANA MILEAGE CLUB」
   「JAL MILEAGE BANK」
   の事前登録が必要です。
- (2)マイレジーカードは、皆様が現在ご利用中の カードをそのままご利用いただけます。
- (3)マイレージカードをお持ちではなく、直ぐに 出張が発生した場合は、各航空会社の ホームページで作成いただきその場で マイレージ番号が発番されBTOLがご利用 いただけます。

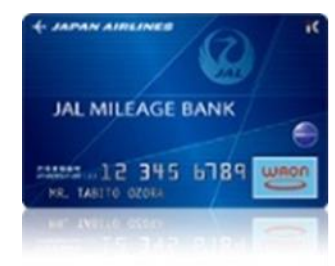

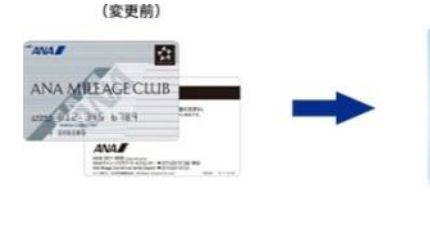

ANA MILEAGE CLUBカードは新規作成分 よりデザインが変更されます。 既存のカードでもご利用いただけます。

(変更後)

1010

○楽天・じゃらん 利用の事前準備

- (1)宿泊予約の楽天またはじゃらんを ご利用の場合は初回の予約時に 初回のみ、 「楽天ID、じゃらんIDと それぞれのパスワード」 の登録が必要です。
- (2)すでに、楽天またはじゃらんをご利用 されている場合はその | D、パスワード をご利用いただく事が可能です。

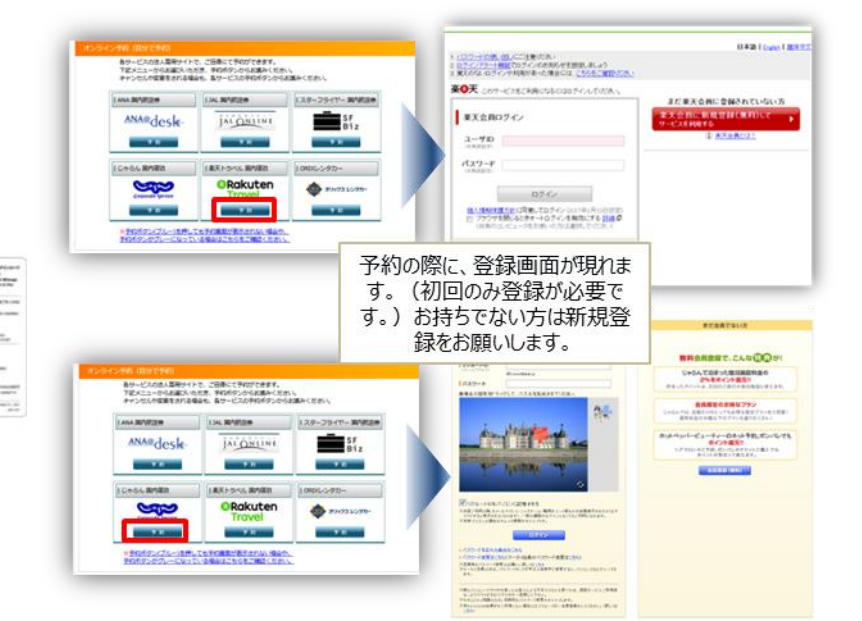

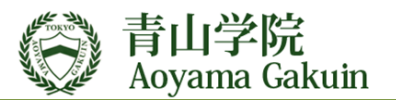

7. 個人情報の取扱い

## <u>6. BTOLへログインとパスワード</u>

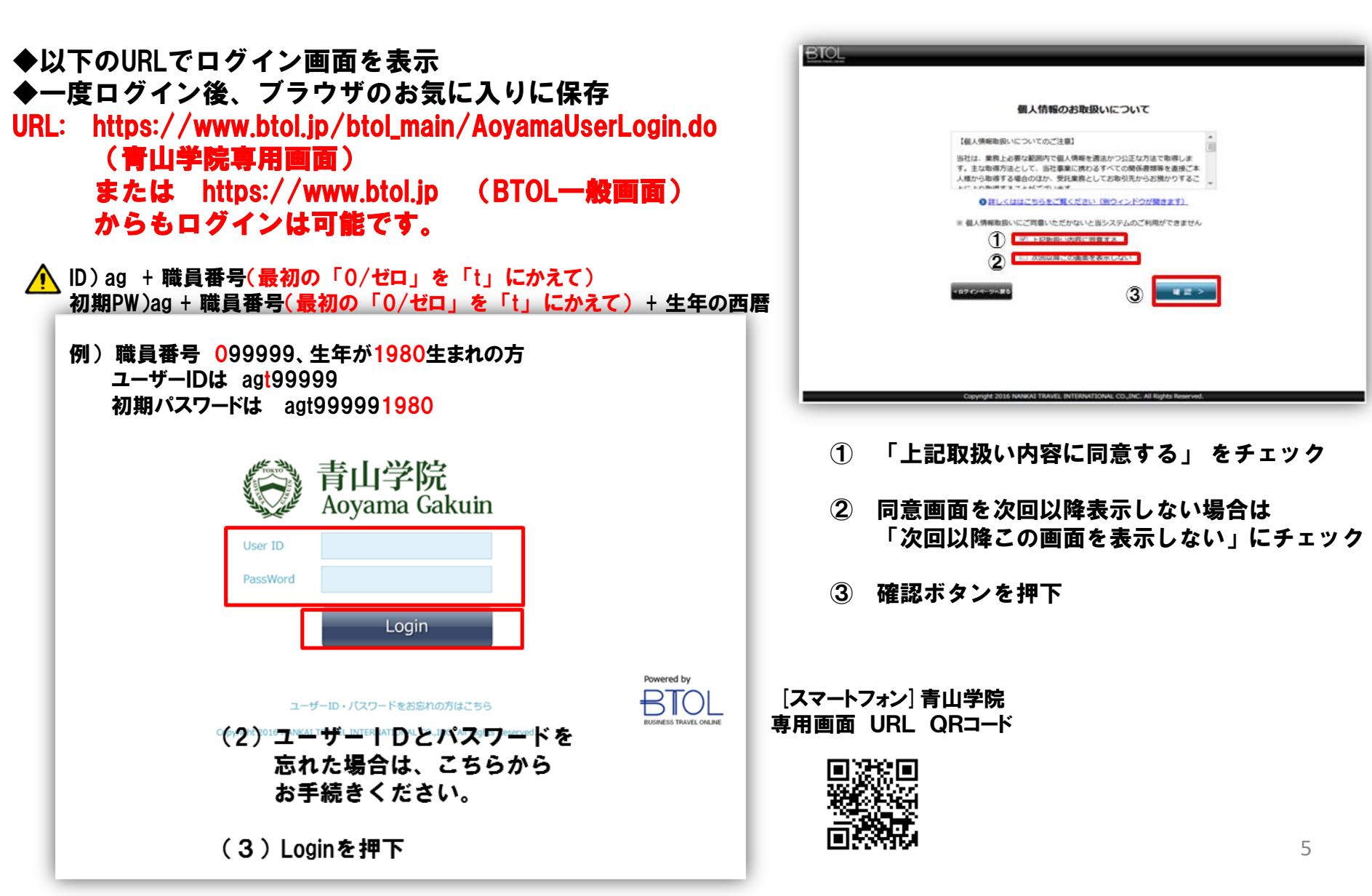

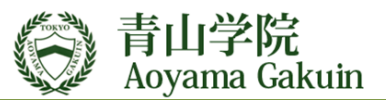

## <u>8.ログイン用PWの変更</u> \Lambda 初期パスワードの変更は必ず行ってください。

|   | ログイン用ノにスワードを変更することができます。<br>ログイン用ノにスワードは8~32文字の半角アルファベットと半角数字で設定してください。 |  |
|---|-------------------------------------------------------------------------|--|
|   | ミアルファペットは大文字小文字の区別があります<br>※記号は「@(アットマーク)」、「_(アンダーライン)」、「-(ハイフン)」、「、(ビ  |  |
| L | リオド)」が使用可能です。                                                           |  |
|   | 1.現在ご利用中のログイン用バスワードを入力してください                                            |  |
| 0 | 現在のログイン用パスワード                                                           |  |
|   | (1)初期PWを入力                                                              |  |
| _ | 2.変更後のログイン用バスワードを入力してください                                               |  |
| Ø | 変更後のログイン用バスワード                                                          |  |
|   | 変更後のログイン用パスワード<br>(確認用)                                                 |  |

- 例) 職員番号 099999、生年が1980生まれの方 初期パスワードは agt999991980
- ② 新しいパスワードを入力 8~32文字の半角英数字 パスワードの有効期間は90日間 変更後のログイン用パスワード(確認用)を入力
- ③ 決定ボタンを押下

## 9. 利用者情報の確認

| æ      | 02428<br>7022-NORE 8883             |                 | 生年月        |             | STOL CHIRM | 8      |
|--------|-------------------------------------|-----------------|------------|-------------|------------|--------|
| =75070 | 100入作 2 4日 2 57<br>要るボタンは使用しないでください |                 |            | . <u></u> . |            |        |
|        | and to be charter and               | (2)             | 第2連絡       | :无メ-        | ールフ        | 761    |
|        | BIODE - PARENT CON                  | *2###\$LAD\\    | 入力         | くださ         | きい。        | ſ      |
|        | SECTION                             | 1070CVEBBIZA/74 | sancr.     | _           |            |        |
|        | ユーザーロ                               | ts20004         | 第2連絡       | 先電調         | 番号         | 身を     |
|        | 2.889                               | ts2080406       | 入力         | くださ         | い。         | 【任     |
|        | 5 <b>0</b>                          | デスト2空間 KES      | X#         |             |            |        |
|        | #6                                  |                 | 打ちつき       | 。日生         | たご         | (空詞)   |
|        | <i>77</i> 6                         |                 | 切りのの       | 51日76       |            | E p/() |
|        | ローマ学名をご入力ください                       | サンカイ            | L G MA     |             |            |        |
|        | (姓・名: 条20文字家で: 高約5<br>て最大24文字)      | rankai          | tetroku    |             |            |        |
| (T)    | (1) 生年月日をご選択ください**                  | 1990 💌 🖬 1      | • 9 6 • 8  |             |            |        |
|        | 11.9                                | 男性              |            |             |            |        |
|        | 社内メールアドレスをご入力く<br>ださい*              | (ft) x000x@ra   | nkai.com   |             |            |        |
|        | (最大64文字)                            | DIOL PEDOWWELD  | 40-jp      | _           |            |        |
| 2      | 第2歳後先メールアドレスをこう<br>力ください<br>(第十分2年) | (B) xooox@do    | como ne jo |             |            |        |
|        | 第二連続売電話書号をご入力くた                     | (例) 03-1234-56  | 78         | _           |            |        |
| ~      | \$UV                                | 00 0000         | - 0000     |             |            |        |
| 3      | Radian Radian Peckola               | 100 000 1104 1  |            |             |            |        |
|        | メールリクエスト チケッ                        | (A) 123-4547    | U C        |             |            |        |
|        | 影響動物をご入力ください。                       |                 | REALCOOKS  |             |            |        |
|        | 創業府県をご選択ください。                       | 85.8.198        |            |             |            |        |
|        | 市区町村をご入力ください*<br>(最大40文字)           | (例) 中央区創業       |            |             |            |        |
|        | 丁目目ををご入力ください。                       | (例) 5-15-1      |            |             |            |        |
| 4      | (重大40文字)                            |                 | DF         |             |            |        |
|        | 通知46 福田をこ入力へにさい<br>(最大40文字)         |                 |            |             |            |        |
|        | 送付売名称をご入力ください*<br>(最大60文字)          | (例) 株式会社00      | )          |             |            |        |
|        |                                     | (例) 联盟号、内部      | 開きなど       |             |            |        |
|        | 傳育 (最大100文字)                        |                 |            |             |            |        |
|        |                                     |                 |            |             |            |        |
|        |                                     | Jakaouest-      | * = ->     |             |            |        |

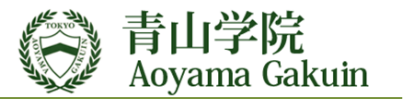

## 10. 航空会社マイレージ情報の登録

| BTOL                      |                                                                          | · 新空会社                                                             | JR東海エクスプレス   |                |
|---------------------------|--------------------------------------------------------------------------|--------------------------------------------------------------------|--------------|----------------|
| BIOLEXE<br>金売信約<br>※ブラウザグ |                                                                          | (19480/2世話)                                                        | 録 予約会員情報の登録  | DTOL_ PUPENING |
|                           | ご利用される航空会社の会員体                                                           | 育報をご入力ください。                                                        |              |                |
|                           | 出獲でご利用されるサービスの分<br>カードをお持ちでない場合はオン<br>入力されない場合は、スキップオ<br>カードはそれぞれ公式ホームペー | 2員情報をご入力ください。<br>>ライン予約をご利用いただけま<br>ペタンで進んでください。<br>- ジにて作成いただけます。 | せん*          |                |
|                           | ANAマイレージクラブカ-                                                            | - F                                                                |              |                |
|                           | ANAお客さま番号(10桁)                                                           | ハイフン無しでご入力ください                                                     |              |                |
|                           | AMCパスワード<br>AMCパスワードとは?                                                  |                                                                    |              |                |
|                           | JALマイレージバンクカー                                                            | F                                                                  |              |                |
|                           | JALお傷意様番号<br>(7桁もしくは9桁)                                                  | ハイフン無しでご入力ください                                                     |              |                |
|                           | ローマ字氏名(半角大文字)<br>ローマ字氏名の入力について                                           | 姓<br>例:NANKAI                                                      | 名<br>例:TAROU |                |
|                           |                                                                          |                                                                    | )[]          |                |
|                           | スターフライヤー STAR L                                                          | лк                                                                 |              |                |
|                           | スターリンク会員番号                                                               | ハイフン無しでご入力ください                                                     |              |                |
|                           | パスワード                                                                    |                                                                    |              |                |
|                           | この手服をスキ                                                                  | シップ> 入力内容のリセット                                                     | H III >      |                |
|                           |                                                                          |                                                                    |              |                |

※オンライン予約をご利用にならない場合はこの項目への
 入力は必要ありません。スキップでお進みください。
 ※ログイン後 「マイページ」 からも登録が可能です。
 ※マイレージカードをお持ちの方各航空会社のホームページ より作成して下さい。

- (1) ANAマイレージクラブカード
  - ・ANAお客様番号
    - ・AMCパスワード (数字4ケタ)
- (2) JALマイレージバンクカード
   ・ JALお得意様番号
   ・ 姓 (ローマ字)
   ・ 名 (ローマ字)
- (3) スターフライヤー

   ・<u>マイレージ登録は不要です。</u>
   ・既にお持ちの方はご入力

   ください

※ANAのパスワードは、マイレージカードの作成時の4ケタのパスワードで
 WEB用パスワードとは異なります。
 ※JALローマ字姓名は、カタカナ変換できるローマ字で登録ください
 例) ENDO様の場合は、ENDOUで登録。

TARO様の場合は、TAROUで登録。

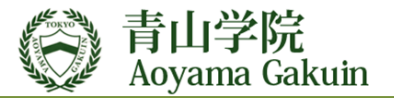

## <u>11. 初期登録の完了</u>

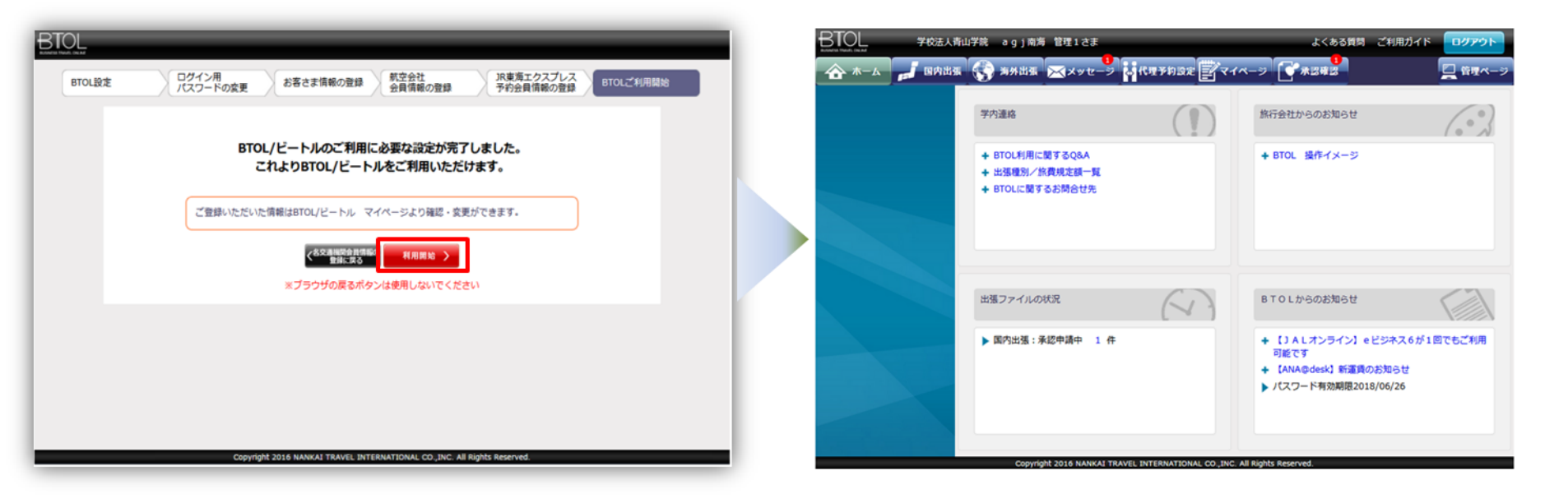

(1) 利用開始ボタンを押下 BTOL TOP画面へ

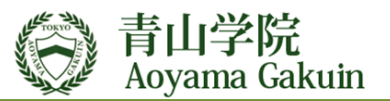

## 12. 初期登録・出張伺提出から手配までの流れ

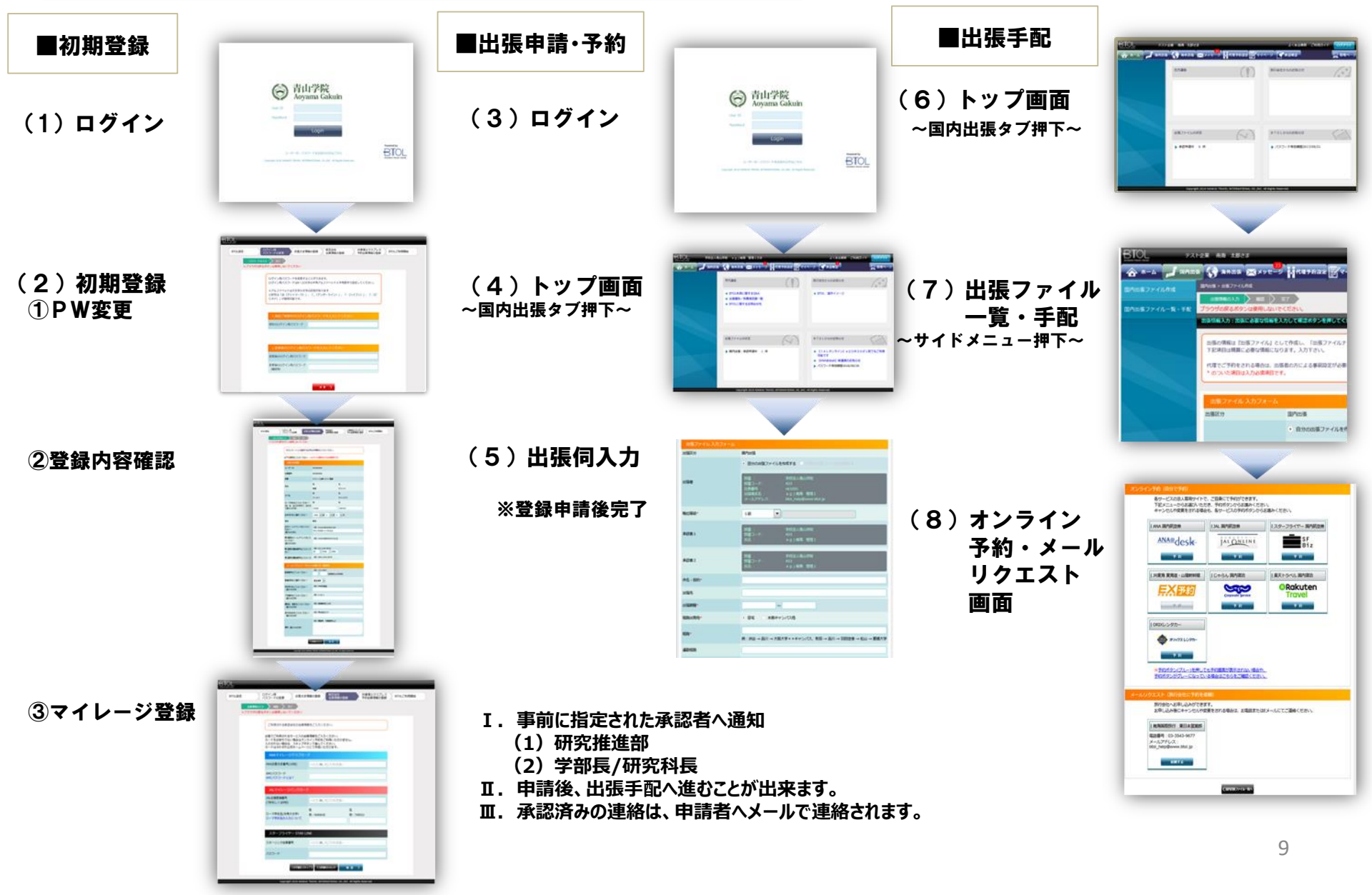

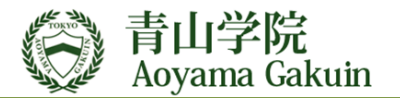

## <u>13. 新規申請·予約</u>

#### ◆以下のURLでログイン画面を表示 URL: https://www.btol.jp/btol\_main/AoyamaUserLogin.do

(育山学院専用画面) または https://www.btol.jp (BTOL一般画面) からもログインは可能です。

#### [スマートフォン] 青山学院 専用画面 URL QRコード

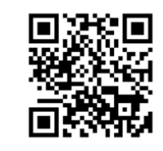

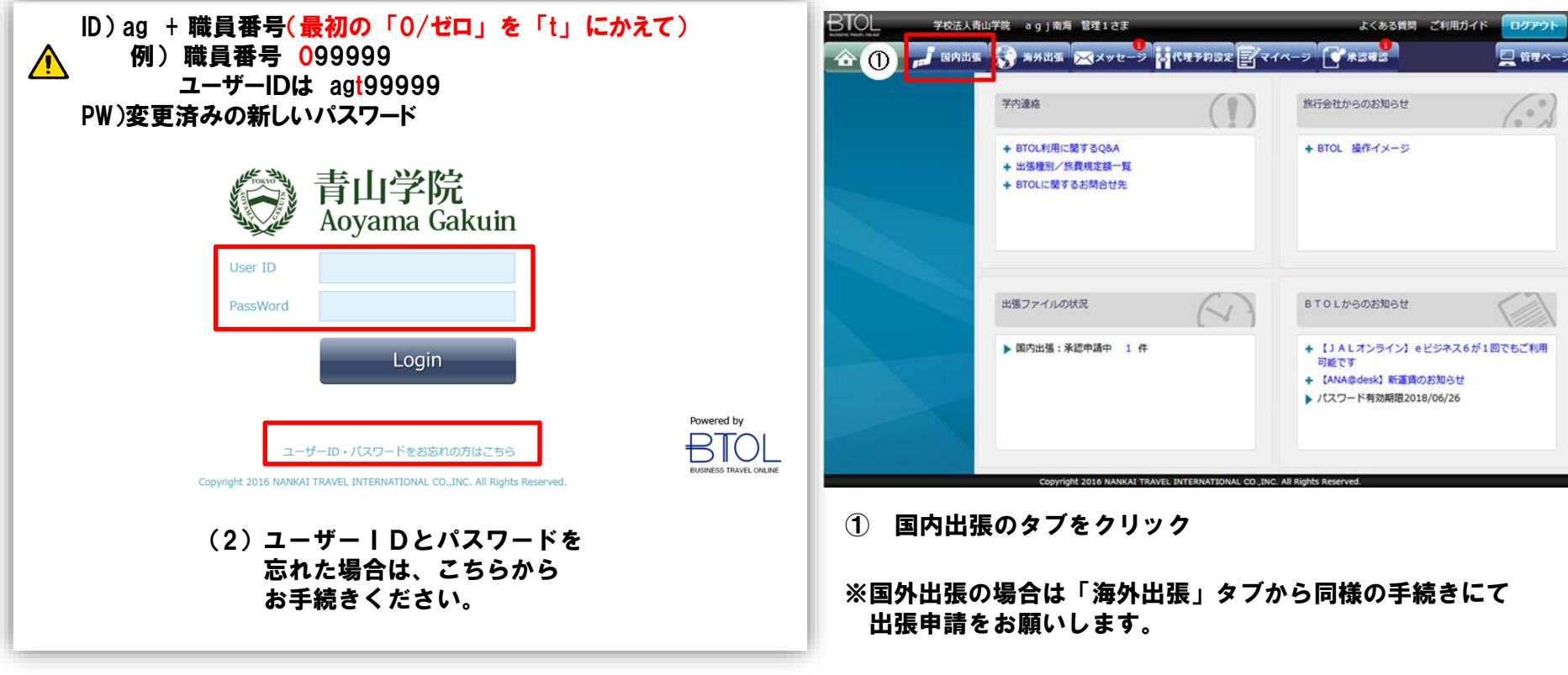

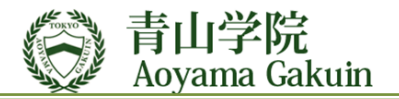

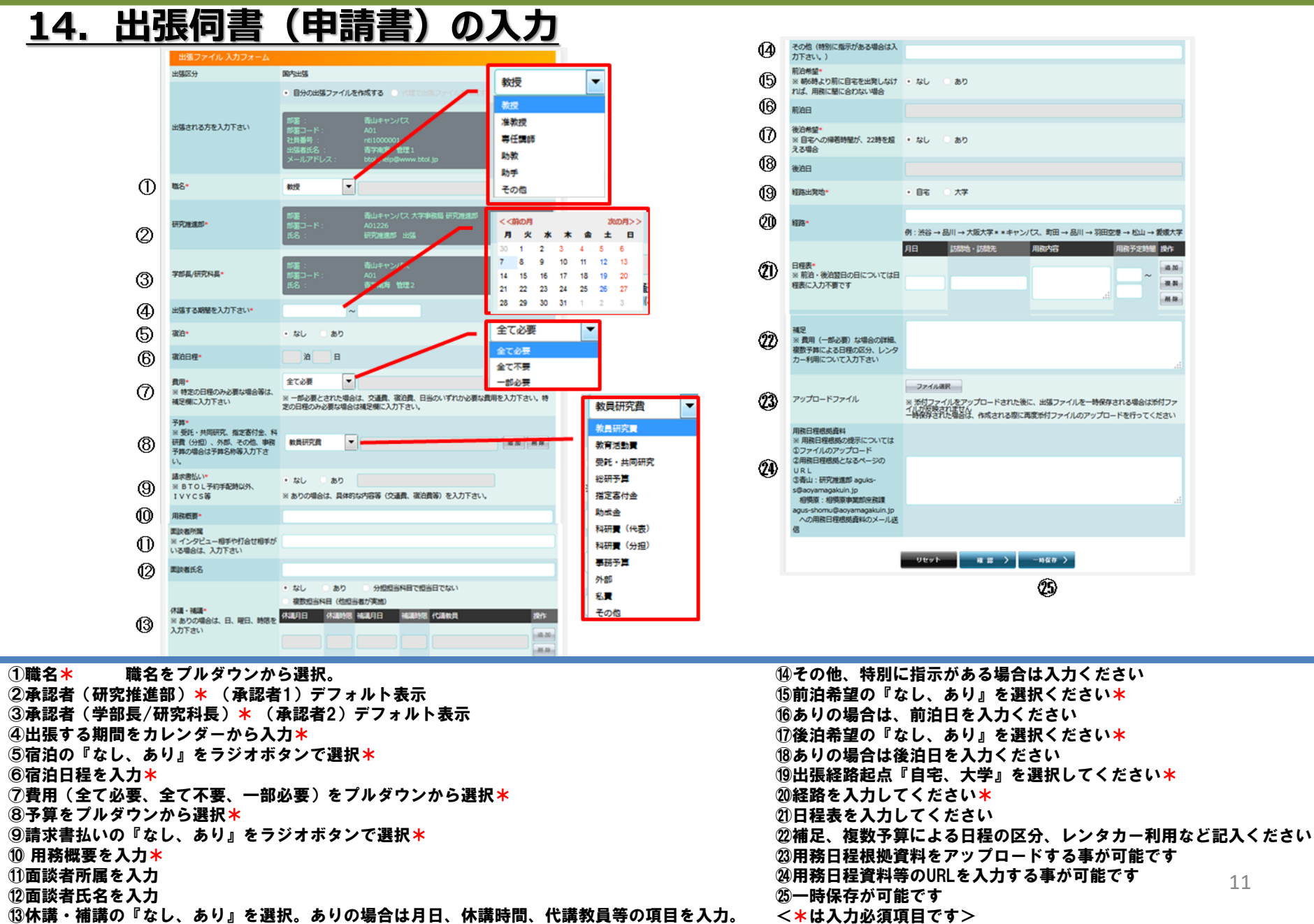

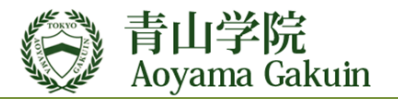

## <u>15. 出張同書起票後の出張手配</u>

#### (1) BTOL トップ画面の国内出張のタブを押下。

| BTOL 77.14 | 業 南海 太郎さま<br>→ 3998出版 × 3910-20 10 10 10 10 10 10 10 10 10 10 10 10 10 | 13832 271~               | よくある質問 ご利用ガイ<br>- ジ   | * ログアウト |
|------------|------------------------------------------------------------------------|--------------------------|-----------------------|---------|
|            | 社内連絡                                                                   |                          | 旅行会社からのお知らせ           |         |
|            |                                                                        |                          |                       |         |
|            |                                                                        |                          |                       | _       |
|            | 出張ファイルの状況                                                              | $\langle \cdot \rangle$  | BTOLからのお知らせ           |         |
|            | ▶ 承認申請中 6件                                                             |                          | ▶ パスワード有効期限2017/09/21 |         |
|            |                                                                        |                          |                       |         |
|            | Copyright 2016 NANKAI TRAVEL INT                                       | ERNATIONAL CO., INC. All | Rights Reserved.      |         |

#### (2) 国内出張ファイル一覧・手配のタブを押下。

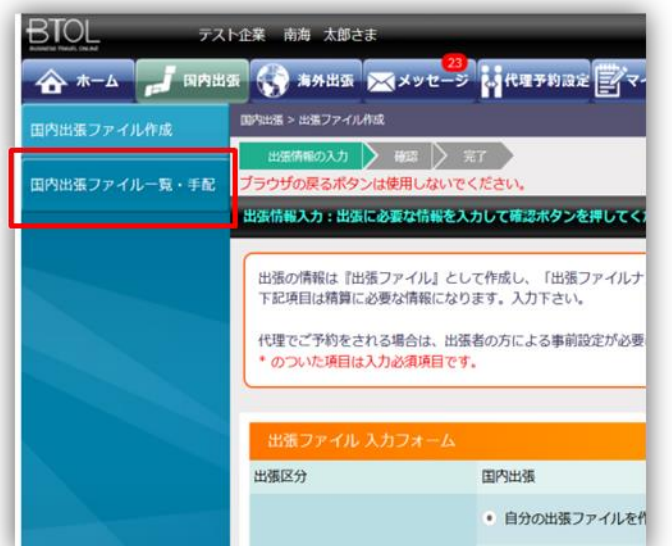

### (3) 出張伺書を申請した該当の「予約」タブを押下。

| たわに関する現(F<br>手記・変更・確認)                            | 声的                                                       | 2.0                                                      | 予約                                                       | 予約                                                                                                    | * #                                                                                    |                   |
|---------------------------------------------------|----------------------------------------------------------|----------------------------------------------------------|----------------------------------------------------------|----------------------------------------------------------------------------------------------------|----------------------------------------------------------------------------------------|-------------------|
|                                                   |                                                          |                                                          | 755                                                      |                                                                                                    |                                                                                        |                   |
| 出張ファイルの操作                                         | 16 M                                                     | 10.1                                                     | 15 11                                                    | 各サービスの法人専用サイトで<br>下記メニューからお家人にたち<br>キャンクリの空夢をよりる中                                                                                                    | <ol> <li>ご目身にて予約ができます。</li> <li>58、予約ボタンからお湯みくださ<br/>km、キャービスの美的ボタンから</li> </ol>       | 14<br>2006/1721   |
|                                                   | 湖 縣                                                      |                                                          | 復 縣                                                      | [ www.www.www.www.www.www.www.www.www.ww                                                                                                    | less metters                                                                           |                   |
|                                                   | 明白 胃.                                                    | # 5 <b>8</b>                                             | 報告 間                                                     | 1 ANA 3078028                                                                                                    | 134. 80%/258                                                                           | 129-2511- 10-1020 |
|                                                   | 用書印刷                                                     |                                                          | 國際部署                                                     | ANA@desk                                                                                                    | JALONLINI                                                                              | Biz               |
|                                                   | 報告書印刷                                                    |                                                          | 470 (f) (R) £03                                          | 7.0                                                                                                    | 5.0                                                                                    | 2.0               |
|                                                   | 旅費站付用紙の印刷                                                | 旅費船付用車の印刷                                                | 旅費站付用紙                                                   |                                                                                                    | 10004 100120                                                                           | 東天トラベル 副内蔵白       |
|                                                   | 利用的结婚部                                                   | 利用价格 428                                                 | #1040 cb #5544                                           |                                                                                                    | 6400                                                                                   | ORakuten          |
| 出版者所其影響                                           | 大学テスト                                                    | 大学テスト                                                    | 大学テスト                                                    |                                                                                                    | Corporate Service                                                                      | Travel            |
|                                                   |                                                          |                                                          | <b>→</b>                                                 |                                                                                                    |                                                                                        |                   |
| 出版石社員委号                                           | colcomptop                                               | colcomptop                                               | colcomptop                                               |                                                                                                    |                                                                                        |                   |
| 北京有社員委守                                           | colcomptop                                               | colcomptop                                               | colcomptop                                               | ■予約だタンペプルーンを用して                                                                                                    | 1.70527872714 dán                                                                      | L                 |
| 188月社員重号<br>188月代名                                | colcomptop<br>南海 太郎                                      | colcomptop<br>南海 太郎                                      | colcomptop<br>南海 太郎                                      | ■予約ポタン(ブルー)を用して<br>予約ポタンのグレージ取ってい<br>予約ポタンのグレージ取ってい                                                                                                    | efneruntena san<br>Martifican                                                          | És                |
| 出張著社員重考<br>出張著氏名<br>出発日                           | colcomptop<br>南海 太郎<br>2018/03/01                        | colcomptop<br>南海 太郎<br>2018/03/07                        | colcomptop<br>南海 太郎<br>2018/03/07 ×                      | ■予約が2×2スーンを書い<br>予約が2×2スーンを書い<br>予約が2×2スーニジョン3                                                                                                    | (1月)<br>(1月)<br>(1月)                                                                   | 5                 |
| 11週目21月回号<br>11週目12名<br>11月日                      | colcomptop<br>南海 太郎<br>2018/03/01                        | colcomptop<br>南海 太郎<br>2018/03/07                        | colcomptop<br>南海 太郎<br>2018/03/07 ×-**                   | ※目がなンパスートを用いて、<br>手目がなンポスレーになってい<br>手目がないために、一になってい<br>パタンペト・(第一会ない下す)ます<br>おり合わべる手にるかりできま<br>ようやしるかをにキャングパから                                                                                                    | 10700000000000000000000000000000000000                                                 | ×                 |
| 13882555<br>138802<br>19880<br>1980<br>1980       | colcomptop<br>南海 太郎<br>2018/03/01<br>2018/03/31          | colcomptop<br>南海 太郎<br>2018/03/07<br>2018/03/07          | colcomptop<br>南海 太郎<br>2018/03/07 ×-**<br>2018/03/07     | EDIS/C7184.7     EDIS/C7184.7     EDIS/C47184.7     SOURCE - 184.7     SOURCE - 191.4     SOURCE - 191.4     SOURCE - 191.4     SOURCE - 191.4     SOURCE - 191.4     SOURCE - 191.4     SOURCE - 191.4     SOURCE - 191.4                                                                                                    | erfolgen ander anderen<br>Salarie de Talende<br>Miller<br>FF,<br>GRendwar anderen<br>J | ×                 |
| 138百社員番号<br>1188百社名<br>1196日<br>日春日<br>118ファイル作成者 | colcomptop<br>南海 太郎<br>2018/03/01<br>2018/03/31<br>南海 太郎 | colcomptop<br>南海 太郎<br>2018/03/07<br>2018/03/07<br>南海 太郎 | colcomptop<br>南海 太郎<br>2018/03/07<br>2018/03/07<br>南海 太郎 | <ul> <li>* F05/52/(スー)1月(ス<br/>F05/52/5/S0-3)</li> <li>(クエスト) (B/5/01-5/14)</li> <li>(アイカト・ステレーンパク<br/>第7月からないしんかできる)</li> <li>(アイカト・ステレーンパク<br/>第7月の「日本・シンパク<br/>第7月の「日本・シンパク<br/>第7月の<br/>第7月の「日本・シンパク<br/>第7月の「日本・シンパク<br/>第7月の「日本・シンパク<br/>第7月の<br/>第7月の「日本・シンパク<br/>第7月の<br/>第7月のの<br/>第7月のの<br/>第7月の<br/>第7月のの<br/>第7月の<br/>第7月のの<br/>第7月のの<br/>第7月</li></ul> | 0.500002052000.0000<br>3000020052002000<br>500<br>55.<br>680000001.000055              | ex-potziłk (sav.  |

(4)予約機能に画面が遷移します。

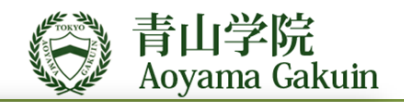

**京田田**和

## 16. 出張申請後の編集・出張同書の印刷とその他機能

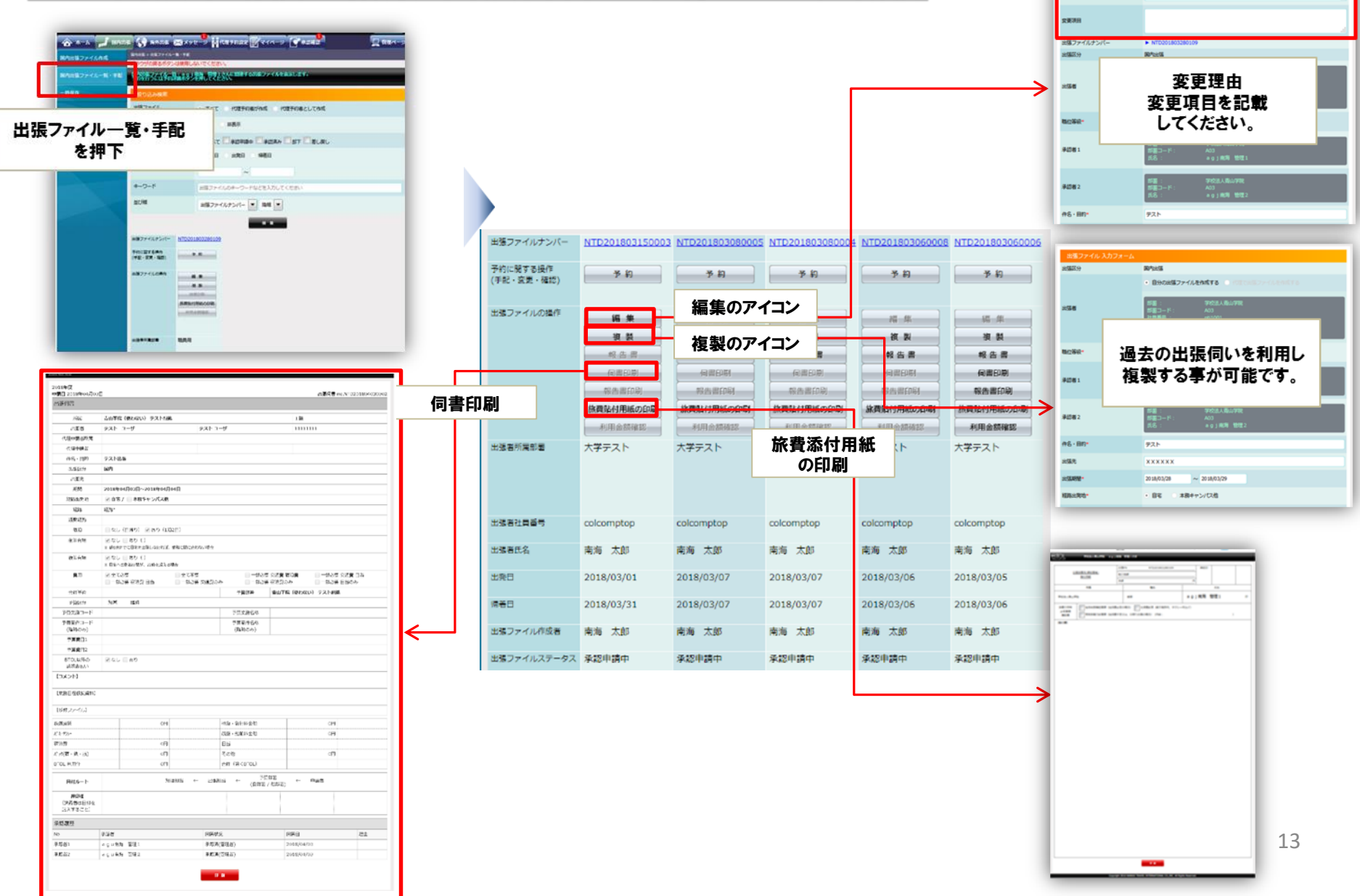

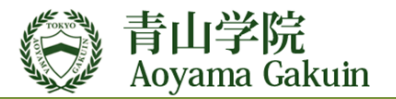

## <u>17. オンライン予約</u>

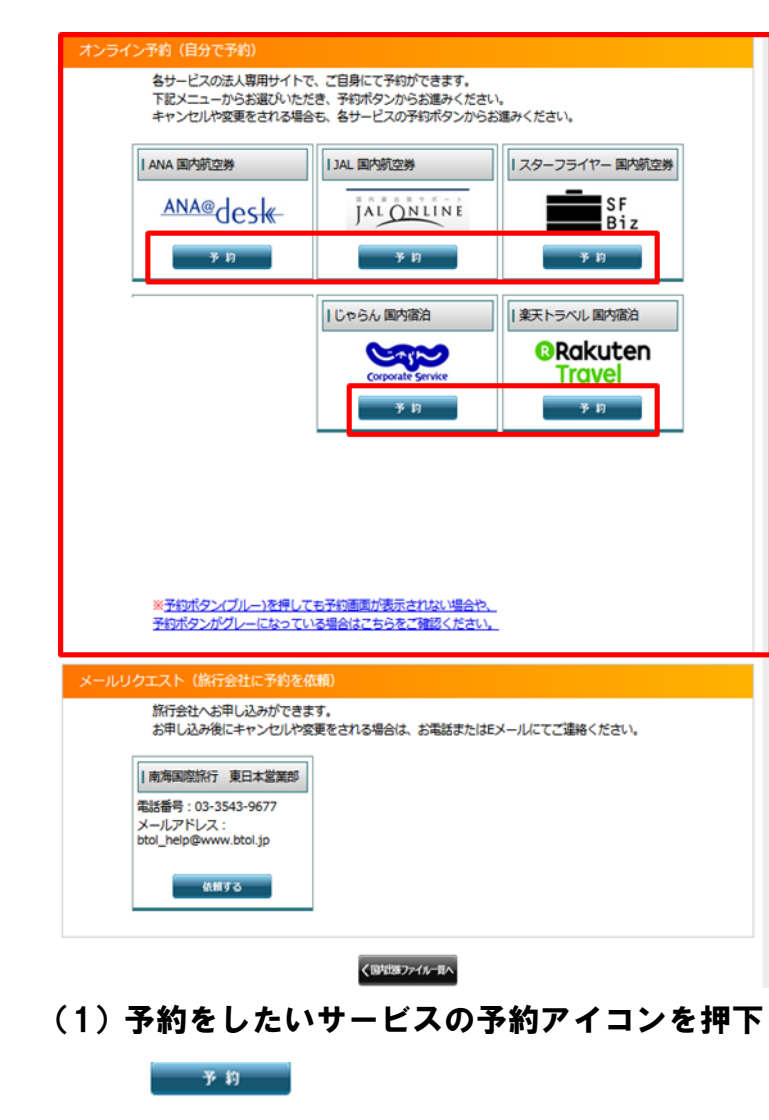

・マイレージ登録やID登録が完了するとアイコンが 青に変わります。(グレーアウトしたサービスは利用できません) ・BTOL経由で必ずアクセスしてください。

(2) 各予約サービスサイトでご予約ください。

(パソコン・タブレット・スマートフォン)

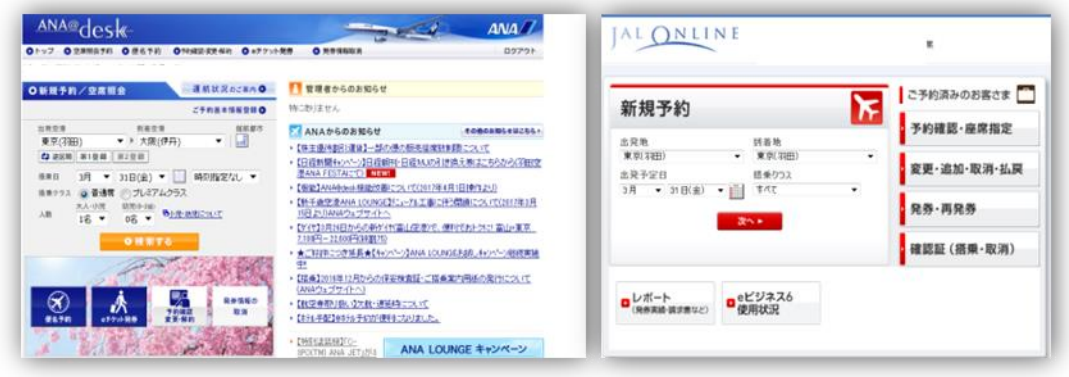

\_\_\_\_ 各サイトの一括精算の対象サービスは ANA@desk ⇒ 航空券予約のみが対象です JALOnline パックツアーや宿泊は対象外

楽天

じゃらん

⇒ 宿泊予約のみが対象です ダイナミックパックやレンタカーなど 宿泊予約以外は対象外です。

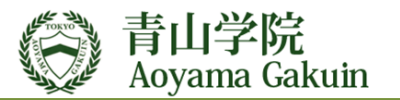

## <u>18. メールリクエスト予約</u>

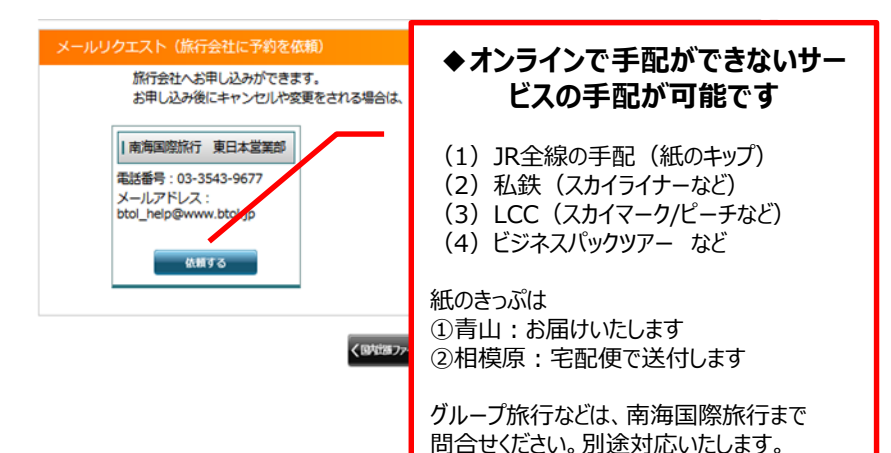

#### (1)「依頼する」のアイコンを押下

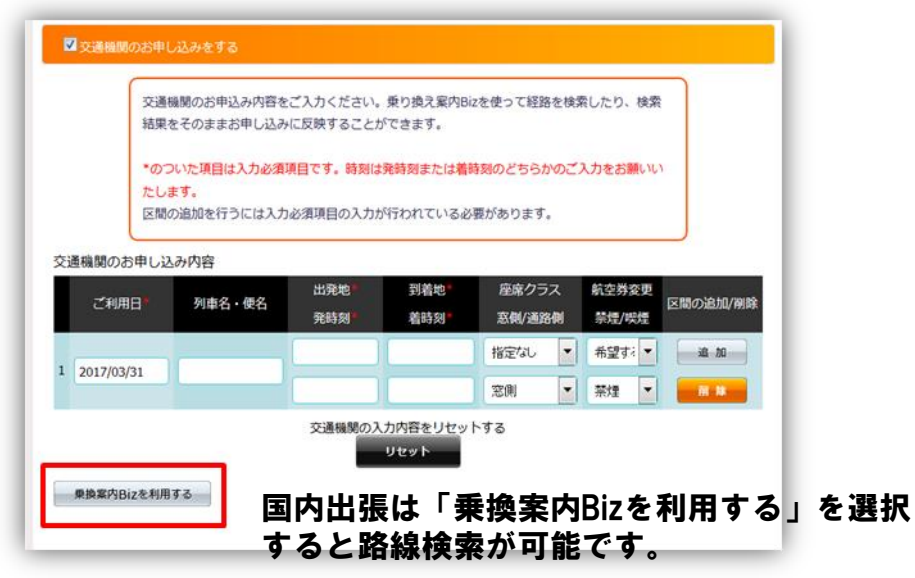

#### (2) 検索後、ご希望の路線を選択してください。

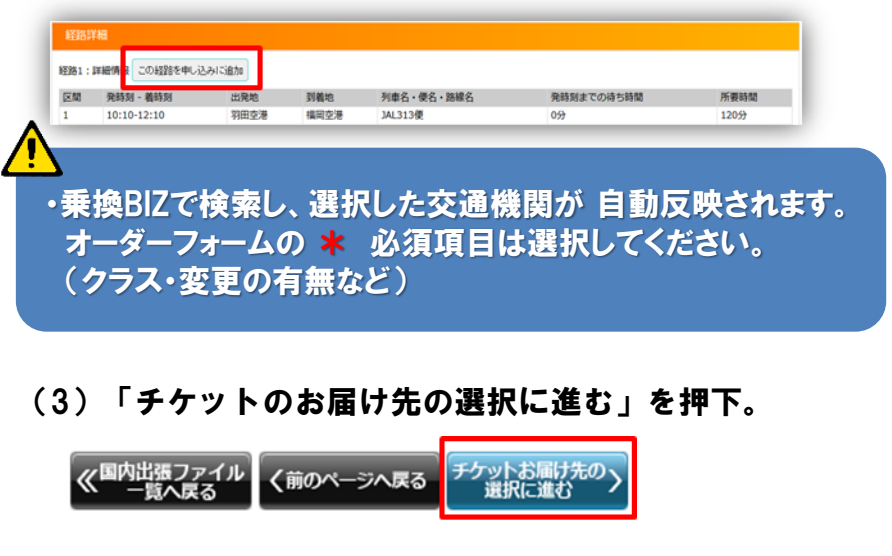

#### (4)「チケットのお届期限」に希望日を選択。

| チケットお届け期限をご入力くだる |                |
|------------------|----------------|
| チケットお届け期限*       |                |
|                  |                |
| ● 出張者の登録住所へお届け   |                |
| 宛名               | CSC南海 管理1      |
| 郵便番号             | 104-0061       |
| 住所               | 東京都中央区銀座5-15-1 |
| 電話番号             | 00-0000-0000   |
| 送付先名称            | 南海国際旅行 BTOL事業部 |
| 備考               |                |

\*「チケットのお届期限」は指定日までにお届けいたします。

(5)入力が完了しましたら、送信を押下してください。

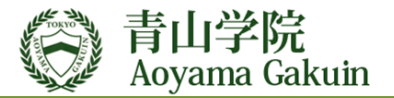

# 出張報告

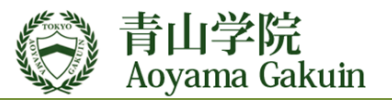

## <u>19. 出張報告書</u>

(1)「国内出張」のアイコンを押下

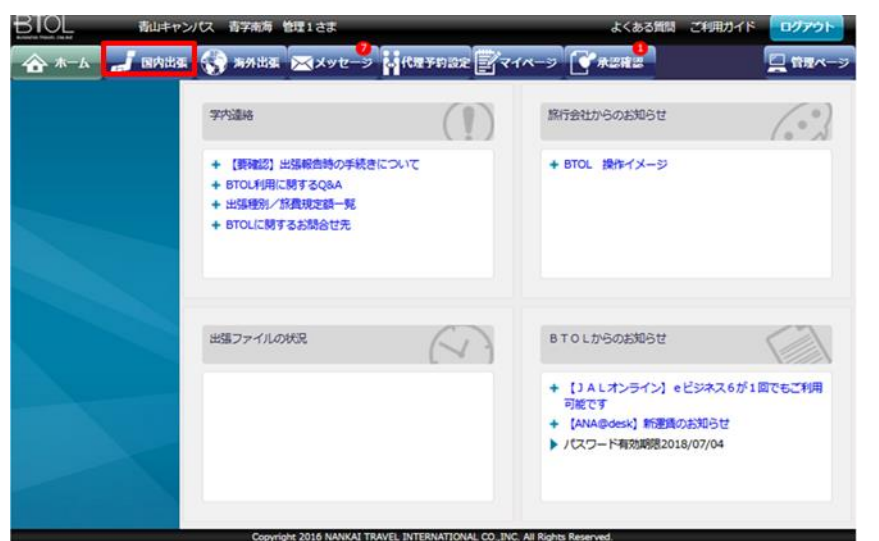

#### (2)「出張ファイル一覧・予約」アイコンを押下

| BTOL BUST     | マンパス 青学南海 管理1さま                                                                            |                                                                                                    | よくある質問                                       | ご利用ガイド | 0 <b>0</b> 795 |
|---------------|--------------------------------------------------------------------------------------------|----------------------------------------------------------------------------------------------------|----------------------------------------------|--------|----------------|
| 合 ホーム 🗾 回内出   | 5 😽 海外出来 🖂 メッセー                                                                            | 🦻 😽 (ternax 📝                                                                                                | マイページ 【『水田枝』                                 |        | 日本一ジ           |
| 国内出張ファイル作成    | 国内出版 > 出版ファイル作成                                                                            |                                                                                                    |                                              |        |                |
| 国内出張ファイル一覧・手配 |                                                                                            | まて<br>でください。                                                                                                 |                                              |        |                |
| -1984         | 出張情報入力:出張に必要な情報を                                                                           | と入力して確認ボタンを押して                                                                                               | ください。                                        |        |                |
|               | 出版の簡単は「出版ファイル」と<br>下記項目は精厚に必要な情報にた<br>代理でご予約をされる場合は、出<br>* のついた項目は入力必須項目で<br>出価ファイル」入力ファーム | として作成し、「出張ファイル<br>よります。入力下さい。<br>出版者の方による事前設定が必<br>です。                                                       | ノナンバー」を発音します。<br>2週になります。 詳細は <u>ごちら</u> をごう | まください。 |                |
|               | 出强区分                                                                                       | 国内出張                                                                                                    |                                              |        |                |
|               | 出爆される方を入力下さい                                                                               | <ul> <li>自分の出場ファイル</li> <li>第5番:</li> <li>部第コード:</li> <li>社員書号:</li> <li>出版者氏名:</li> <li>メールアドレス:</li> </ul> | を作成する 0 0000000000000000000000000000000000   | RANT O |                |

#### (3)該当する「報告書」アイコンを押下

| 出張ファイルナンバー             | NTD201803150003 | NTD201803080005 | NTD201803080004 | NTD201803060008 | NTD201803060006 |
|------------------------|-----------------|-----------------|-----------------|-----------------|-----------------|
| 予約に関する操作<br>(手配・変更・確認) | 予約              | 予約              | 予約              | 予約              | 予約              |
| 出張ファイルの操作              | 16 M            |                 | 16 A            | 福 朱             | iii ft          |
|                        | 20 N            | 20 80           | 複製              | 複製              | 複製              |
|                        | 報告書             | 報告書             | 報告書             | 報告書             | 報告書             |
|                        | 何間印刷            | 何書印刷            | 何貴印刷            | 何書印刷            | 倚書印刷            |
|                        | 報告書印刷           | 報告書印刷           | 修告書印刷           | 報告書印刷           | 報告書印刷           |
|                        | 旅費貼付用紙の印刷       | 旅費貼付用紙の印刷       | 旅費貼付用紙の印刷       | 旅費貼付用紙の印刷       | 旅費貼付用紙の印刷       |
|                        | 利用金額確認          | 利用金額確認          | 利用金額確認          | 利用金額確認          | 利用金額確認          |

※最新の出張伺書は画面の左から表示されます。

#### ※国外出張の場合は「海外出張」タブから同様の手続きにて 出張報告をお願いします。

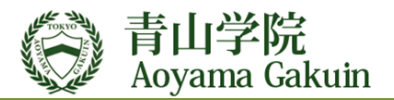

#### (4) 出張報告書の入力

| Theelers                                                                                                    |                                                                                                    |                                                                                                    |                                                                                                    |                                                                                                    |                             |                                    |         |
|----------------------------------------------------------------------------------------------------|----------------------------------------------------------------------------------------------------|----------------------------------------------------------------------------------------------------|----------------------------------------------------------------------------------------------------|----------------------------------------------------------------------------------------------------|-----------------------------|------------------------------------|---------|
| 所属                                                                                                    |                                                                                                    |                                                                                                    | 1                                                                                                    | 86                                                                                                    |                             |                                    | 長名      |
| 大学テスト                                                                                                    | 8                                                                                                    | ₹¢                                                                                                    | <b>0歳 (手根シス)</b>                                                                                                    | テム部システム課                                                                                                    | <b>3</b> )                  |                                    | 5 AD    |
| デ算<br>(事称予算は<br>その也へ)                                                                                                    | 机片研究器                                                                                                    |                                                                                                    |                                                                                                    |                                                                                                    |                             |                                    |         |
| 用影响要                                                                                                    | 研究                                                                                                    |                                                                                                    |                                                                                                    |                                                                                                    |                             |                                    |         |
| 実設者等の                                                                                                    | (所属)                                                                                                    |                                                                                                    |                                                                                                    |                                                                                                    |                             |                                    |         |
| 氏名・所属                                                                                                    | (5:6)                                                                                                    |                                                                                                    |                                                                                                    |                                                                                                    |                             |                                    |         |
| #858                                                                                                    | 2018年02月                                                                                                    | 01日~2018年                                                                                                    | 02月21日                                                                                                    | 18.0                                                                                                    | 1 au                        | 日帰り) 足あり (3                        | 0(0218) |
| GROOM                                                                                                    | 010000                                                                                                    |                                                                                                    | 0.80                                                                                                    |                                                                                                    |                             |                                    |         |
| <ul> <li>(主) 税立券の頃</li> <li>(申点県 (2001</li> <li>(報込書境上日7/2</li> <li>(初込書境上日7/2</li> <li>(アイル総計</li> </ul>                                                                                                    | 収書: 数治先の)<br>わ 3 + 出版のパ<br>・出版でき<br>16                                                                                                    | 歳の書、商治証明<br>1番、得られた点<br>行られた点料等す                                                                                                    | R書などを渉らい<br>国などを用体す<br>可能なものはこ                                                                                                    | 05丸ご説出ください<br>2017記入ください<br>1月前にご読出く2                                                                                                    | 200<br>1.<br>1200           |                                    |         |
| <ul> <li>(主) 単立序の頃</li> <li>(中当年 (2001)</li> <li>(中当年 (2001)</li> <li>(中当年 (2001)</li> <li>(中当年 (2001)</li> <li>(中当年 (2001))</li> <li>(中当年 (2001))</li> <li>(中当年 (2001))</li> </ul>                                                                                                    | <ul> <li>(2番、彼治先の)</li> <li>(2番切り)</li> <li>(2番切り)</li> <li>(2番切り)</li> <li>(2番切り)</li> <li>(2番切り)</li> <li>(2番切り)</li> <li>(2番切り)</li> <li>(2番切り)</li> </ul>                                                                                                    | はな書、商品設む<br>○毎、得られた点<br>₱られた点料等す<br>▼ください、東口                                                                                                    | R書などを添付い<br>(原などを身体を)<br>(可能なものはこ<br>)可能なものはこ<br>)<br>(単出も可能で)                                                                                                    | 05月ご初日くだ<br>10ご記入くだきい<br>(一緒にご説出く)<br>す。                                                                                                    | 200<br>(200<br>(200         | #2149                              |         |
| <ul> <li>(注) 彩空茶の頃</li> <li>(明治県 (2001)</li> <li>(明治県 (2001)</li> <li>(明治県 (2001)</li> <li>(明治県 (2001)</li> <li>(明治県 (2001)</li> <li>(日治県 (2001)</li> <li>(日治県 (20</li></ul> | <ul> <li>(書: 彼純先の)</li> <li>(当然の)</li> <li>(当然の)</li> <li>((当然の)</li> <li>((当然の)</li> <li>((当然の)</li> <li>(((当然の)</li> <li>((((((((((((((((((((((((((((((((((((</li></ul>                                                                                                    | <ul> <li>(株)</li> <li>(株)</li> <li>(株)</li> <li>(株)</li> <li>(株)</li> <li>(株)</li> <li>(株)</li> <li>(株)</li> <li>(株)</li> <li>(株)</li> <li>(株)</li> <li>(株)</li> <li>(株)</li> <li>(株)</li> <li>(株)</li> <li>(1)</li> <li>(1)</li></ul> | R書などを決切。<br>(原などを身体が<br>)可能なものはご<br>)可能なも可能で!                                                                                                    | 05元ご昭和くだ<br>和ごご記入ください<br>- #40ご昭和く7<br>F.<br>単位的な用語内で                                                                                                    | 214<br>1214<br>1214         | 用税19号<br>(0号2015月2月)(              | )       |
| <ul> <li>(注) 彩空歩の頃</li> <li>(総合県 (2001)</li> <li>(総合県 (2001)</li> <li>(総合県(2001))</li> <li>(注) 現地影賞(2)</li> <li>(注) 現地影賞(2)</li> <li>(注) 現地影賞(2)</li> <li>(注) 月(1)</li> <li>(注) 月(1)</li> <li>(1)</li> <li>(2)</li> <li>(2)</li></ul>                                                                                                    | <ul> <li>(2番: 夜前先の)</li> <li>(1) * 白紙の)</li> <li>* 白紙の)</li> <li>* 白</li></ul> | <ul> <li>(株) (株) (株) (株) (株) (株) (株) (株) (株) (株)</li></ul>                                                                                                    | (書などを得体)<br>国などを得体す<br>可能なものはこ<br>回線出も可称で1<br>構充完成                                                                                                    | 05元ご配用くだ<br>20ご配入ください<br>- #80ご開始く7<br>す。<br>具体的な用語の3                                                                                                    | 200<br>10<br>12010<br>12010 | 用税39股<br>(6股約約228<<br>122:00~16:30 | )       |
| <ul> <li>(注) 単位形の構</li> <li>(単数単 (2001)</li> <li>(単数単 (2001)</li> <li>(単数単 (2001)</li> <li>(単数単成上目7/2</li> <li>(単数単成上目7/2)</li> <li>(単数単成上目7/2)</li> <li>(単数単成用12)</li> <li>(単数単成用12)</li> <li>(単数単成用12)</li> <li>(単数単成用12)</li> <li>(単数単成用12)</li> <li>(単数単成用12)</li> <li>(単数単成用12)</li> <li>(単数単成用12)</li> <li>(単数単成用12)</li> <li>(単)</li> <li>(単)</li> <li>(単)</li> <li>(単)</li> <li>(単)</li> <li>(単)</li> <li>(単)</li> <li>(単)</li> <li>(単)</li> <li>(単)</li> <li>(単)</li> <li>(単)</li> <li>(単)</li> <li>(単)</li> <li>(一)</li> <li>(一)</li> <li>(一)</li> <li>(一)</li> <li>(一)</li> <li>((1)</li> <li>((1)</li>  &lt;</ul>                                                                        | (2) (1) (1) (1) (1) (1) (1) (1) (1) (1) (1                                                                                                    | 80番、前米20<br>10番、得られた成米等で<br>そうれた成米等で<br>てください、第0<br>10・2010月<br>前の所                                                                                                    | (書などを歩何)<br>(重などを歩ゆま)<br>可能なものなど<br>(単成も可称で)<br>(現式完全)<br>(現式完全)                                                                                                    | 05えご祝用くだ<br>NCご記入ください<br>(一種にご読用く)<br>「<br>#にご読用く)<br>「<br>#<br>(<br>月)<br>(<br>)<br>(<br>)<br>(<br>)<br>(<br>)<br>(<br>)<br>(<br>)<br>(<br>)<br>(<br>)<br>(           | 2:\<br>\<br>(2:\\<br>5      | 周期時候<br>(日期時間上期く<br>12:00~16:30    | )       |
| <ul> <li>(注) 単位形の構</li> <li>(単数単 (2001)</li> <li>(単数単 (2001)</li> <li>(単数単 (2001)</li> <li>(単数単 (2001)</li> <li>(単数単数)</li> <li>(上数目報)</li> <li>(上数目報)</li> <li>(L (1)</li> <li>(L (1)</li> <li>(L (1)</li> <li>(L (1)</li> <li>(L (1)</li> <li>(L (1)</li> <li>(L (1)</li> <li>(L (1)</li> <li>(L (1)</li> <li>(L (1)</li> <li>(L (1)</li> <li>(L (1)</li> <li>(L (1)</li> <li>(L (1)</li> <li>(L (1)</li> <li>(L (1)</li> <li>(L (1)</li> <li>(L (1)&lt;</li></ul>                                                                           | な事: 数4先-01<br>(2) : 41 (10) (10) (10) (10) (10) (10) (10) (10                                                                                                    | 85番、市治25<br>1巻、得られた月中等す<br>てください、第5<br>10 - 555氏<br>和二月二月                                                                                                    | (書などを)がら、<br>(度などを得られ)<br>(度などを得られ)<br>(度などを得られ)<br>(度などを得られ)<br>(度などを得られ)<br>(度などを得られ)<br>(度などを得られ)<br>(度などを)<br>(見などを)<br>(見などを)<br>(見などを)<br>(見などを)<br>(見などを)<br>(見などを)<br>(見などを)<br>(見などを)<br>(見などを)<br>(見などを)<br>(見などを)<br>(見などを)<br>(見などを)<br>(見などを)<br>(見などを)<br>(見などを)<br>(見などを)<br>(見などを)<br>(見などを)<br>(見などを)<br>(見などを)<br>(見などを)<br>(見などを)<br>(見などを)<br>(見などを)<br>(見などを)<br>(見などを)<br>(見などを)<br>(見などを)<br>(日本))<br>(日本))<br>(<br>(日本))<br>(<br>(日本))<br>(<br>(<br>(<br>(<br>(<br>(<br>(<br>(<br>(<br>(<br>(<br>(<br>(<br>(<br>(<br>(<br>(<br>(                                                                                                    | 05元ご配用くだ<br>NCご記入ください<br>(一種にご開出く)<br>「<br>#にご開出く)<br>「<br>#<br>(<br>月)<br>(<br>)<br>(<br>)<br>(<br>)<br>(<br>)<br>(<br>)<br>(<br>)<br>(<br>)<br>(<br>)<br>(           | ειν.<br>(σιν.<br>5          | 周税38%<br>(日報約約23年<br>12:00~16:30   | )       |
| (注) 単位形の構<br>・ (単数単 (2001<br>一<br>一<br>一<br>ファイム開発<br>(注) 現め影賞な<br>(注) 現め影賞な<br>(注) 現め影賞な<br>(注) 月日<br>2018/02/21                                                                                                    | な事: 数45-00<br>(2) (1) (1) (1) (1) (1) (1) (1) (1) (1) (1                                                                                                    | 85番、市治25<br>1巻、得られた月中等す<br>てください、第5<br>10 - 555元<br>10 - 555元                                                                                                    | (書などを)がら、<br>(度などを得られ)<br>(度などを得られ)<br>(度などを得られ)<br>(度などを得られ)<br>(度などを得られ)<br>(度などを得られ)<br>(度などを得られ)<br>(度などを)<br>(見などを)<br>(見などを)<br>(日本))<br>(日本))<br>(日<br>(日本))<br>(日<br>(日本))<br>(日<br>(日<br>(日本)))<br>(日<br>(日<br>(日本)))<br>(日<br>(日<br>(日<br>(日<br>(日<br>(日<br>(日<br>(日<br>(日<br>(日<br>(日<br>(日<br>(日 | 05元ご配用くだ<br>NCご記入ください<br>(一種にご開出く)<br>「<br>「<br>「<br>、<br>二<br>単のりな用物の)<br>(<br>)<br>(<br>)<br>(<br>)<br>(<br>)<br>(<br>)<br>(<br>)<br>(<br>)<br>(<br>)<br>(<br>)<br>( | 214<br>1.<br>2214<br>2      | 周税38%<br>(母型約約2%く<br>12:00~16:30   |         |

- ① 申請時の内容と変更 「なし・あり」を選択してください。
- 2) 出張の内容、得られた成果などを具体的にご記入ください。 出張で得られた資料等も可能なものはご一緒にご提出ください。
- ③ 行程などのファイルをアップロードする事が可能です。
- ④ 出張日程を入力ください。

#### (5) 出張報告書入力の完了

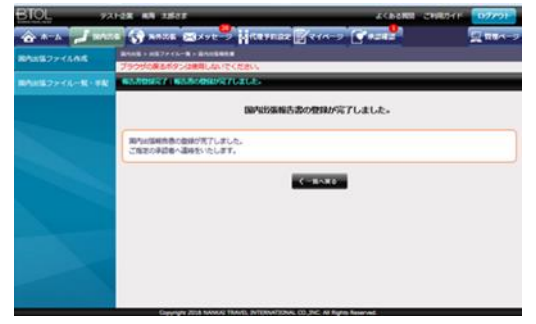

#### (6) 旅費添付用紙の印刷と報告書印刷

| 予約に関する操作<br>手配・変更・確認)                                               | 予約           | 予約                 | 予約                 | 予約                                                                                             | <b>予</b> 約                                     |
|---------------------------------------------------------------------|--------------|--------------------|--------------------|------------------------------------------------------------------------------------------------|------------------------------------------------|
| 出張ファイルの操作                                                           | 16 M         | 福.朱                |                    | 10 M                                                                                           |                                                |
| J                                                                   | 複製           | 複製                 | 複製                 | 複製                                                                                             | 10 10                                          |
|                                                                     | 報告書          | 報告書                | 報告書                | 報告書                                                                                            | 報告書                                            |
|                                                                     | 何累印刷         | 何書印刷               | 何書印刷               | 何書印刷                                                                                           | 個農的財                                           |
|                                                                     | #2.0: (#COD) | 報告書印刷              | 報告書印刷              | 報告間的刷                                                                                          | 報告書印刷                                          |
|                                                                     | 旅費貼付用紙の印刷    | 旅費貼付用紙の印刷          | 旅費貼付用紙の印刷          | 旅費貼付用紙の印刷                                                                                      | DREESSTS HIRODER                               |
|                                                                     |              | COLD C. MITMAN     | SURA-PETRO         |                                                                                                |                                                |
| AUTOR 1028 AUTO<br>AUTOR 1028 AUTO<br>AUTOR 1028 AUTO<br>AUTOR 1028 |              | 43111 22 80(48) 88 | * 1711 direktir 60 | 国内出版版表音<br>27. Di                                                                              | 利用金額確認<br>#80/11(#50/01)0                      |
|                                                                     |              |                    | *37522C01084       | #H13236494<br>#1<br>**<br>**<br>**<br>**<br>**<br>**<br>**<br>**<br>**<br>**<br>**<br>**<br>** | 利用金額確認<br>#################################### |

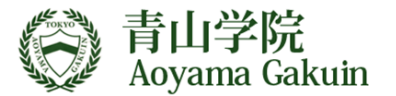

## <u>20. 各種問合せ先</u>

## ■BTOLのメールリクエスト お問合せ先

※手配確認・お届け・システム以外の各種ご出張の問合わせ

#### 南海国際旅行東日本営業部

Eメールアドレス:btol-tokyo1@geo-nti.co.jp 電話番号:03-3543-3291 営業時間:平日9:30~18:00 土曜・日曜・祝祭日はお休み

#### **■BTOLのシステム操作について**

株式会社南海国際旅行 BTOLヘルプデスク Eメールアドレス:btol\_help@www.btol.jp 電話番号:03-3543-2855 営業時間:平日10:00~18:00 土曜・日曜・祝祭日はお休み

※BTOLヘルプデスクではメールリクエストに関する お答えはできません。

■海外出張やプライベート個人旅行、グループ旅行、イベント ゼミ旅行、社会科見学、コンクール、キャンプ、修学旅行 クラス旅行 等 個別でご相談を承ります

#### 南海国際旅行東日本営業部

電話番号:03-3543-3272 担当 : 小林、松山 営業時間:平日9:30~18:00 土曜・日曜・祝祭日はお休み

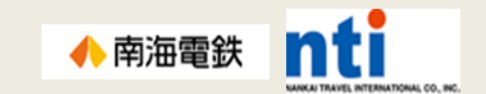